### การใช้งานโปรแกรม Adobe Dreamweaver CS6 เบื้องต้น

#### รู้จัก Dreamweaver

Adobe Dreamweaver เป็นโปรแกรมสำหรับพัฒนาเว็บไซต์ ซึ่งมีคุณสมบัติครอบคลุมตั้งแต่ การออกแบบและสร้างเว็บและสร้างเว็บเพจ,การบริหารจัดการเว็บไซต์ ตลอดไปจนถึงการพัฒนาเว็บ แอพพลิเคชั่นเบื้องต้น โปรแกรมนี้ได้รับความนิยมเป็นอย่างมากเพราะมีคุณสมบัติเด่นคือใช้งานง่าย มี เครื่องมือสำหรับวางข้อความ ภาพกราฟิก ตาราง แบบฟอร์ม มัลติมิเดีย รวมทั้งองค์ประกอบต่างๆเพื่อ โต้ตอบกับผู้ชมลงบนเว็บเพจได้ง่าย โดยผู้ใช้ไม่จาเป็นต้องรู้จักภาษา HTML,CSS, JavaScript และภาษา สคริปต์อื่นๆ ดังนั้นจึงเหมาะสำหรับผู้เริ่มต้นและผู้ใช้ทั่วไป นอกจากนี้ยังมีคุณสมบัติขั้นสูงอีกมากมาย สำหรับนักพัฒนาเว็บไซต์มืออาชีพด้วยเช่นกัน

#### เริ่มต้นใช้งาน Dreamweaver

้ขั้นตอนการเรียกเปิดโปรแกรม Dreamweaver ขึ้นมาใช้งานมีขั้นตอนดังนี้

1. คลิก Start > All Programs > Adobe Dreamweaver CS6

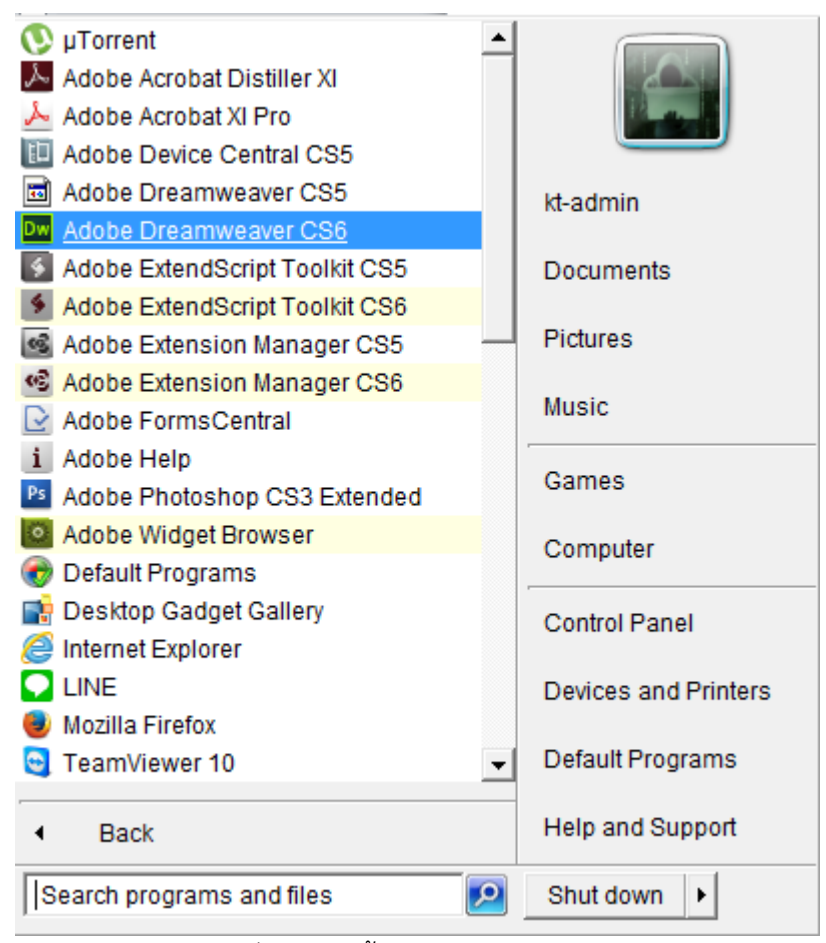

รูปที่ 1 แสดงขั้นตอนการเข้าสู่โปรแกรม

# ขั้นตอนการเรียกเปิดใช้งาน Site (folder) ขึ้นมาใช้งานมีขั้นตอนดังนี้

1. Site > New site > 🗐 Browse for folder > Select > Save > OK

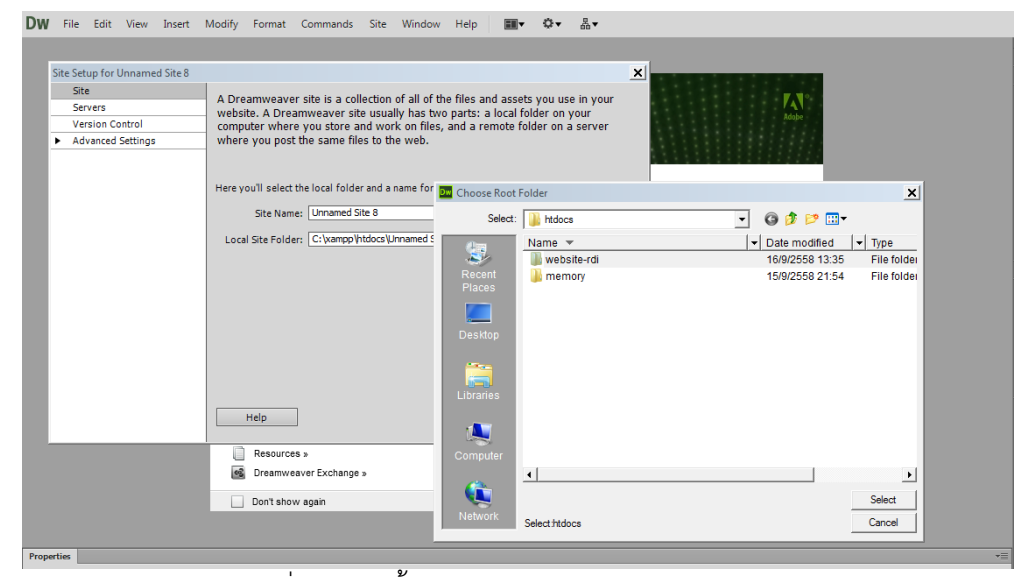

รูปที่ 2 แสดงขั้นตอนการเปิดใช้งาน Site (folder)

| Unnam       | ed Site 🔻 Local vie | w 🔻      |
|-------------|---------------------|----------|
| .‰ C        | 0 0 V a             | æ [      |
| Local Files |                     | Size 1   |
| ÷           | SpryAssets          | F        |
| ÷           | Templates           | F        |
| 0           | clinical technolog  | 15KB P   |
| 0           | clinical technolog  | 15KB P   |
| 0           | clinical technolog  | 16KB P   |
| Q>          | clinical technolog  | 15KB P   |
| ····· 0>    | Contact Us.php      | 16KB P   |
| ····· 0     | Cost and Forms      | 14KB P   |
|             | Download.php        | 14KB P   |
| 0           | examination Cent    | 14KB P_  |
| 0           | examination Cent    | 14KB P   |
| ····· 0     | examination Cent    | 14KB P   |
| 0           | examination Cent    | 16KB P   |
| 0           | Finance.php         | 14KB P   |
| 0           | image.php           | 20KB P   |
| 0           | index.php           | 2KB P    |
| 0           | insurance.php       | 14KB P • |
| •           |                     |          |

รูปที่ 3 แสดงขึ้นตอนการเปิดใช้งาน Site (folder) เสร็จสิ้น

### ขั้นตอนการเพิ่มข้อมูลและการแก้ไขข้อมูล มีขั้นตอนดังนี้ 1. เลือกไฟล์ที่ต้องการแก้ไขหรือเพิ่มข้อมูล เช่น main.php เป็นต้น

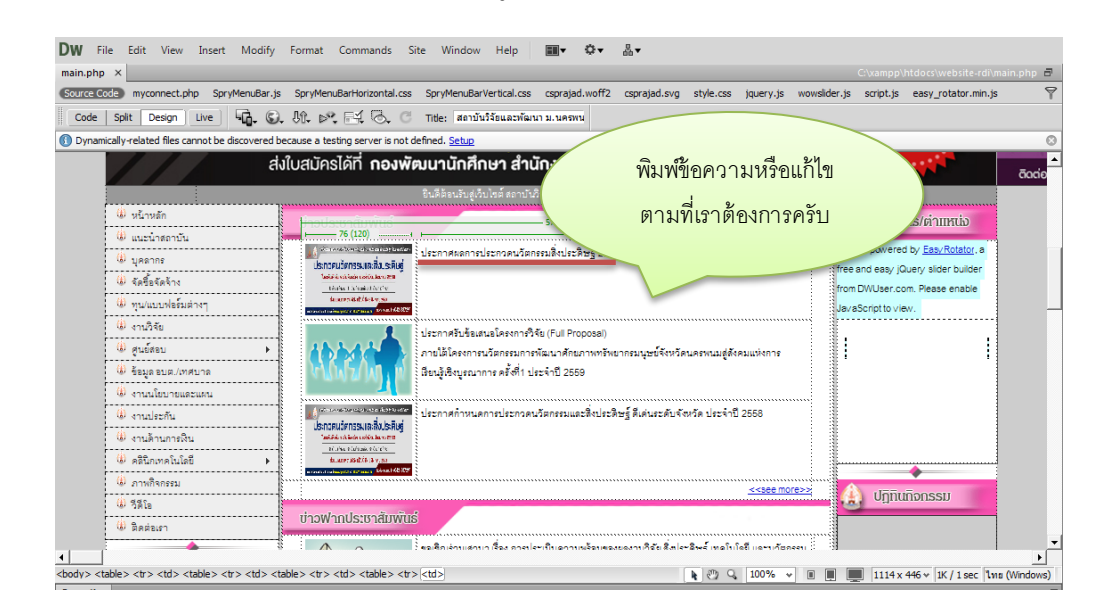

รูปที่ 4 แสดงขั้นตอนการเพิ่มข้อมูลและการแก้ไขข้อมูล

ขั้นตอนการเพิ่มรูปภาพและลบรูปภาพ มีขั้นตอนดังนี้

- 1. การลบรูปภาพ สำมารถเลือกรูปภาพที่ต้องการลบ แล้วกด Delete ได้เลย
- การเพิ่มรูปภาพ ให้เข้าไปที่ Insert > Image > โฟล์เดอร์ที่เก็บรูปภาพ > เลือกรูปภาพ > OK > OK

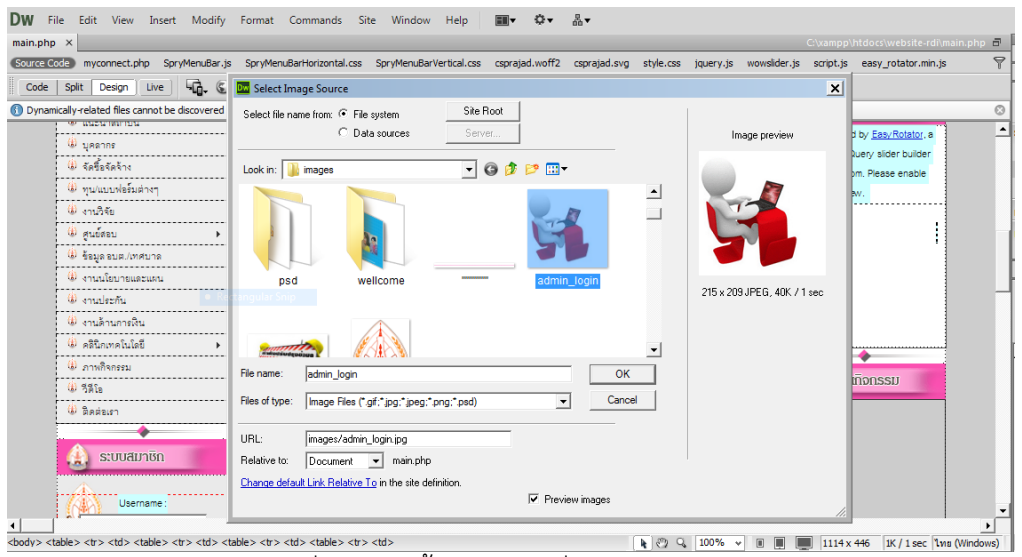

รูปที่ 5 แสดงขั้นตอนการเพิ่มรูปภาพและลบรูปภาพ

# ขั้นตอนการเพิ่มตาราง มีขั้นตอนดังนี้

- คลิกขวาตรงที่เราต้องการสร้างตาราง > Table > Insert Rows or Column > จะมี หน้าต่างโต้ตอบขึ้นมา
  - 1.1 Above the Select (เป็นการสร้างตารางก่อนหน้านี้)
  - 1.2 Below the Select (เป็นการสร้างตารางหลังหน้านี้)

| 76 (120)                                                                                                    | 574                                                                                                    | 454 (434      | 4)                                                                       |                                                 | 🔬 บุคลากร/ต่าแหน่ง                                                       |
|----------------------------------------------------------------------------------------------------|----------------------------------------------------------------------------------------------------|---------------|--------------------------------------------------------------------------|-------------------------------------------------|--------------------------------------------------------------------------|
| ประกวรมวัตกรรมเลเสื่อเราติษฐ์<br>ประกวรมวัตกรรมเลเสื่อเราติษฐ์                                                      | Table                                                                                                    | •             | Select Table                                                             |                                                 | ator powered by <u>EasyRotator</u> , a<br>and easy jQuery slider builder |
| Taolaida vel facio contra da vel facilitaria<br>Una da contra de antes de activa<br>faciante en Baltifica de vel na | Paragraph Format<br>List                                                                                             | •<br>•        | Merge Cells<br>Split Cell                                                | Ctrl+Alt+M<br>Ctrl+Alt+S                        | DWUser.com. Please enable                                                |
| 1                                                                                                    | Alıgn<br>Font<br>Style                                                                                               | +<br>+<br>+   | Insert Row<br>Insert Column<br>Insert Rows of Columns                    | Ctrl+M<br>Ctrl+Shift+A                          |                                                                          |
| <u>*************************************</u>                                                                        | CSS Styles<br>Templates                                                                                              | +             | Delete Row<br>Delete Column                                              | Ctrl+Shift+M<br>Ctrl+Shift+-                    |                                                                          |
| ประกอดแอ้ดกรรมเละสิ่งประดิษฐ์ -                                                                                     | InContext Editing                                                                                                    | •             | Insert Rows or Columns                                                   |                                                 | ×                                                                        |
| มีการสารสถาง<br>ระสารสถาง<br>ข่าวฟากประชาสัมพันธ์                                                                   | Element View<br>Code Navigator<br>Edit Tag<br>Insert HTML<br>Make Link<br>Open Linked Page<br>Add to Color Favorites | ►<br>Shift+F5 | Insert: • Rows<br>Colur<br>Number of rows: 1<br>Where: C Abov<br>• Belov | s<br>mns<br>te the Selection<br>v the Selection | OK<br>Cancel<br>Help                                                     |
| le>                                                                                                    | Create New Snippet                                                                                                   |               |                                                                          | .00% 🗸 🔳 💻                                      | []  1114 x 446 ษ  1K / 1 sec  ใท                                         |
| No wrap Bg                                                                                                    | Copy<br>Paste<br>Paste Special                                                                                       | Ctrl+V        | e Properties                                                             |                                                 |                                                                          |
| Header 🗖                                                                                                    | Properties                                                                                                    |               |                                                                          |                                                 |                                                                          |

รูปที่ 6 แสดงขั้นตอนการแทรกตาราง

ขั้นตอนการเชื่อมโยงลิงค์ต่างๆ มีขั้นตอนดังนี้

1. เลือกรูปภาพหรือข้อความที่ต้องการใส่ลิงค์ > Properties ตามรูปภาพด้านล้าง

| Properties  |              |                  |          |         |
|-------------|--------------|------------------|----------|---------|
| Image, 229K | Src images   | /s3.jpg 🕀        | 🗎 🛛 Alt  | •       |
|             | Link ./Press | Releases-1.pdf 💮 | 🗀 Edit 🥢 | ふ つ 戸 🔮 |
| Мар         | Targetblank  |                  | •        |         |
|             | Original     |                  | •        | 6       |

รูปที่ 7 แสดงขั้นตอนเชื่อมโยงลิงค์

2. จะมีหน้าต่างโต้ตอบขึ้นมาแล้วเลือก ไฟล์ที่ต้องการเชื่อมโยงลิงค์ ตามรูปภาพด้านล้าง

| hp ×                                        |                |                                           |                              |              |           |               | C:\x         | ampp    | \htdocs\website-rdi\main  | .pl |
|---------------------------------------------|----------------|-------------------------------------------|------------------------------|--------------|-----------|---------------|--------------|---------|---------------------------|-----|
| Code myconnect.php SpryMenuBar.j            | s SpryMenuBa   | Horizontal.css SpryMenuBa                 | rVertical.css csprajad.woff2 | csprajad.svg | style.css | jquery.js wow | slider.js so | ript.js | easy_rotator.min.js       |     |
| e Split Design Live                         | Dw Select File |                                           |                              |              |           |               |              | ×       |                           |     |
| amically-related files cannot be discovered | Select file na | ne from:  File system                     | Site Root Server             |              |           |               |              |         |                           | ō   |
|                                             | Look in:       | link                                      | ▼ ③ Ø Ø ™                    | - Tuno       | 1-        |               |              | •       |                           |     |
| 🛈 หน้าหลัก                                  | News a         | nd Events-3                               | 18/8/2558 16:28              | Adobe A      | robat Do  | 870 KB        |              | _       | ດຣ/ຕຳແหน่ง                |     |
| 🕲 แนะนำสถาบัน                               | News a         | nd Events-4                               | 1/9/2558 12:32               | Adobe A      | crobat Do | 1,565 KB      |              |         |                           |     |
| 🖗 บคลากร                                    | News a         | nd Events-5                               | 3/9/2558 21:02               | Adobe A      | crobat Do | 1,716 KB      |              |         | by <u>EasyRotator</u> , a |     |
| <ul> <li>(i) จัดที่อจัดจ้าง</li> </ul>      | News a         | nd Events-6                               | 9/9/2558 22:45               | Adobe A      | crobat Do | 1,483 KB      |              |         | luery slider builder      |     |
| #                                           | News a         | nd Events-7                               | 10/9/2558 21:54              | Adobe A      | crobat Do | 4,207 KB      |              |         | om. Please enable         |     |
| ม่านการครายงง่า                             | News a         | nd Events-8                               | 14/9/2558 16:00              | Adobe A      | crobat Do | 1,709 KB      |              |         | w.                        |     |
| 🔍 งานวิจัย                                  | 2 position     |                                           | 16/7/2558 17:24              | Adobe A      | crobat Do | 77 KB         |              |         |                           |     |
| 🕸 ศูนย์สอบ 🕨 🕨                              | Press F        | eleases-1                                 | 19/8/2558 14:04              | Adobe A      | crobat Do | 392 KB        |              |         |                           |     |
| 🛞 ข้อมูล อบต./เทศบาล                        | Press          | 000000-2                                  | 1/8/2008 12.23               | Adobe A      | Jobat D0  | 304 KB        |              | •       |                           |     |
| 🛞 งานนโยบายและแผน                           | File name:     | News and Events-8                         |                              |              |           |               | ОК           |         |                           |     |
| 🕼 งานประกัน                                 | Files of type: | All Files (*.*)                           |                              |              |           | -             | Cancel       |         |                           |     |
| 🕲 งานด้านการเงิน                            |                |                                           |                              |              |           |               |              |         |                           |     |
| 🌐 คลินิกเทคโนโลยี 🕨 🕨                       | URL:           | link/News and Events-8.pdf                | Paramete                     | ers          |           |               |              |         |                           |     |
| 🅼 ภาพกิจกรรม                                | Relative to:   | Document 💌 main.php                       |                              |              |           |               |              |         |                           |     |
| 🕼 วีดีโอ                                    | Change defau   | <u>It Link Relative To</u> in the site de | efinition.                   |              |           |               |              |         | เกจกรรม                   |     |
| 🛞 ติดต่อเขา                                 |                |                                           |                              |              |           |               |              | 11.     |                           |     |

รูปที่ 8 แสดงขั้นตอนเชื่อมโยงลิงค์เสร็จสิ้น

# การติดตั้งและใช้โปรแกรม

การติดตั้งโปรแกรม

การใช้โปรแกรม FTP ภายในเครือข่ายของมหาวิทยาลัย ให้ปฏิบัติตามขั้นตอนดังนี้ ดาวน์โหลดโปรแกรม SSHSecureShellClient-3.2.9.exe เมื่อได้โปรแกรมดังกล่าวแล้วให้ติดตั้งลงบน เครื่องคอมพิวเตอร์

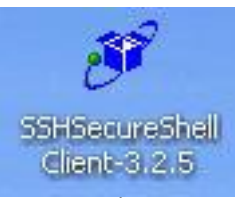

รูปที่ 9 แสดงสัญลักษณ์โปรแกรมติดตั้ง SSH Secure Shell Client-3.2.5

Double click ที่ icon ตามรูปที่ 9 เพื่อทำการติดตั้งโปรแกรม จากนั้นมันจะแสดงหน้าต่างขึ้นมาดังรูปที่ 10

| The pu<br>un thi | ublisher could not be verified. Are you sure you want to software?                                                                     |
|------------------|----------------------------------------------------------------------------------------------------|
|                  | Name: SSHSecureShellClient-3.2.5.exe                                                                                                   |
|                  | Publisher: Unknown Publisher                                                                                                    |
|                  | Type: Application                                                                                                    |
|                  | From: C:\Documents and Settings\NU\Desktop                                                                                             |
| ☑ Alwe           | Run Cancel                                                                                                    |
| 8                | This file does not have a valid digital signature that verifies its publisher. You should only run software from publishers you trust. |

รูปที่ 10 แสดงการติดตั้งโปรแกรม SSH Secure Shell Client-3.2.5

จากหน้าต่างในรูปที่ 10 ให้คลิกปุ่ม Run เพื่อเริ่มการติดตั้งโปรแกรม เมื่อคลิกแล้วมันจะแสดงหน้าต่าง ดังรูปที่ 11 ให้คลิกปุ่ม Next

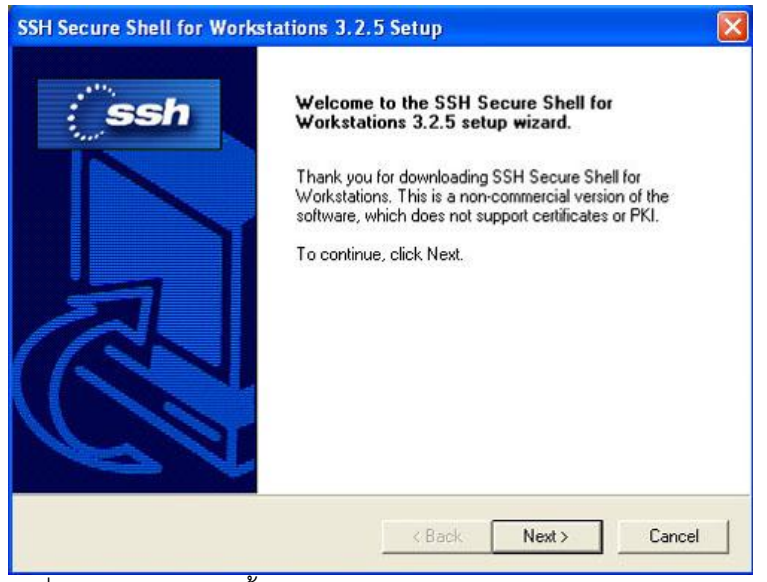

รูปที่ 11 แสดงการติดตั้งโปรแกรม SSH Secure Shell Client-3.2.5

จากนั้นก็จะเข้าสู่หน้าต่างต่อไป ดังรูปที่ 12 ให้คลิกปุ่ม Yes

| H Secure Shell for Workstations                                                                                                    | 3.2.5 Setup                                                                                                    |                              |
|----------------------------------------------------------------------------------------------------|----------------------------------------------------------------------------------------------------|------------------------------|
| License Agreement<br>Please read the following license agreer                                                                                            | ment carefully.                                                                                                   | Ssh                          |
| Press the PAGE DOWN key to see the                                                                                                    | rest of the agreement.                                                                                            |                              |
| Non-commercial Version License agree<br>SSH Secure Shell for Workstations 3.2<br>SSH Communications Security Corp<br>SSHa Secure Shell(TM) License Agree | ement for                                                                                                    |                              |
| SSH COMMUNICATIONS SECURITY<br>LICENSE THE SSH SECURE SHELL I<br>AND ACCOMPANYING DOCUMENTA<br>UPON THE CONDITION THAT YOU A                             | CORP ("SSH") IS WILLING TO<br>FOR WORKSTATIONS 3.2 SOFT<br>TION (COLLECTIVELY, "SOFT<br>CCEPT ALL OF THE TERMS OI | TWARE<br>VARE'')<br>F THIS V |
| Do you accept all the terms of the prece<br>setup will close. To install SSH Secure                                                                      | eding License Agreement? If you<br>Shell, you must accept this agree                                              | choose No, the<br>ment.      |
| allShield                                                                                                    |                                                                                                    |                              |
|                                                                                                    | ( Pack Ves                                                                                                    | No                           |

รูปที่ 12 แสดงการติดตั้งโปรแกรม SSH Secure Shell Client-3.2.5

จากนั้นก็จะเข้าสู่หน้าต่างต่อไป ดังรูปที่ 13 ให้คลิกปุ่ม Next ต่อไปเรื่อย ๆ จนการติดตั้งเสร็จสิ้น

| SH Secure Shell for Workstations                                            | 3.2.5 Setup                                           |
|-----------------------------------------------------------------------------|-------------------------------------------------------|
| Choose Destination Location<br>Select folder where Setup will install files | ssh                                                   |
| Setup will install SSH Secure Shell in the                                  | e following folder.                                   |
| To install to this folder, click Next. To in:<br>another folder.            | istall to a different folder, click Browse and select |
|                                                                             |                                                       |
| Destination Folder                                                          |                                                       |
| C:\\SSH Secure Shell                                                        | Browse                                                |
| stallShield                                                                 |                                                       |
|                                                                             | ( Park Nexts Consel                                   |
|                                                                             | < Dack Next> Cancer                                   |

รูปที่ 13 แสดงการติดตั้งโปรแกรม SSH Secure Shell Client-3.2.5

เมื่อการติดตั้งเสร็จเรียบร้อยแล้วมันจะแสดงหน้าต่างดังรูปที่ 14 ให้คลิกปุ่ม Finish

| SSH Secure Shell for Works | stations 3.2.5 Setup<br>Setup Complete<br>Setup has finished installing SSH Secure Shell on your<br>computer. |
|----------------------------|----------------------------------------------------------------------------------------------------|
|                            | K Back Finish Cancel                                                                                          |

รูปที่ 14 แสดงการติดตั้งโปรแกรม SSH Secure Shell Client-3.2.5 เรียบร้อยแล้ว

หลังจากติดตั้งโปรแกรมแล้วจะมี Icon SSH Secure File Transfer Client แสดงอยู่ที่ desktop ดัง รูปที่ 15

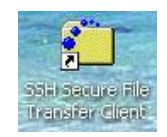

รูปที่ 15 แสดงสัญลักษณ์ของโปรแกรม SSH Secure File Transfer Client

### การติดต่อกับเครื่องแม่ข่ายของมหาวิทยาลัย

เมื่อต้องการใช้โปรแกรม ให้ double click ที่ Icon ดังรูปที่ 15 จะปรากฏหน้าต่างของ โปรแกรม SSH Secure File Transfer Client ดังรูปที่ 16

| Eile Edit View Operation Wir                                                                                                    | ndow H                                       | elp                                                                                  |           |          |                      |          |          |
|----------------------------------------------------------------------------------------------------|----------------------------------------------|--------------------------------------------------------------------------------------|-----------|----------|----------------------|----------|----------|
| 🖬 😹 🗿 🖻 வ 🔬 🍎                                                                                                    | -                                            | 4 4 1                                                                                | <u>•</u>  | 5- EE (1 | i abç 010<br>def 101 | \$\$ © @ | N?       |
| 🔁 🖄 📾 🗢 📑 🗙 🔽                                                                                                    |                                              | • Add                                                                                | 8         | 4 m      | 2   🖻 🗙              |          | + Ad     |
| ocal Name /                                                                                                    | Size                                         | Туре 🦉                                                                               | Rem       | ote Name |                      | S        | ize Type |
| My Documents                                                                                                    |                                              | System                                                                               |           |          |                      |          |          |
| My Computer                                                                                                    |                                              | System                                                                               |           |          |                      |          |          |
| My Network Places                                                                                                    |                                              | System                                                                               |           |          |                      |          |          |
| Recycle Bin                                                                                                    |                                              | System                                                                               |           |          |                      |          |          |
| Internet Explorer                                                                                                    |                                              | System                                                                               |           |          |                      |          |          |
| ACDSee 9 Photo Manager                                                                                                    | 2,565                                        | Shortcu                                                                              |           |          |                      |          |          |
| Adobe Acrobat 7.0 Professi                                                                                                    | 1,734                                        | Shortcu                                                                              |           |          |                      |          |          |
| Adobe Reader 7.0                                                                                                    | 1,740                                        | Shortcu                                                                              |           |          |                      |          |          |
| Mindjet MindManager Pro 6                                                                                                    | 2,675                                        | Shortcu                                                                              |           |          |                      |          |          |
|                                                                                                    |                                              |                                                                                      |           |          |                      |          |          |
| Nero StartSmart                                                                                                    | 2,321                                        | Shortcu                                                                              |           |          |                      |          |          |
| Nero StartSmart<br>QuickTime Player                                                                                                    | 2,321 1,626                                  | Shortcu<br>Shortcu                                                                   |           |          |                      |          |          |
| Nero StartSmart<br>QuickTime Player<br>RealPlayer                                                                                                    | 2,321<br>1,626<br>897                        | Shortcu<br>Shortcu<br>Shortcu                                                        |           |          |                      |          |          |
| Nero StartSmart<br>QuickTime Player<br>RealPlayer<br>SSH Secure File Transfer Client                                                                                     | 2,321<br>1,626<br>897<br>1,936               | Shorta.<br>Shorta.<br>Shorta.<br>Shorta.                                             |           |          |                      |          |          |
| Nero StartSmart<br>QuickTime Player<br>PRealPlayer<br>ISSH Secure File Transfer Client<br>ISSH Secure Shell Client                                                       | 2,321<br>1,626<br>897<br>1,936<br>990        | Shortcu<br>Shortcu<br>Shortcu<br>Shortcu<br>Shortcu                                  |           |          |                      |          |          |
| Nero StartSmart<br>QuickTime Player<br>PReaPlayer<br>35SH Secure File Transfer Client<br>35SH Secure Shell Client                                                        | 2,321<br>1,626<br>897<br>1,936<br>990        | Shortcu<br>Shortcu<br>Shortcu<br>Shortcu<br>Shortcu                                  |           |          |                      |          |          |
| Nero StartSmart<br>QuickTime Player<br>SSH Secure File Transfer Client<br>SSH Secure Shell Client<br>Transfer Queue                                                      | 2,321<br>1,626<br>897<br>1,936<br>990        | Shortcu<br>Shortcu<br>Shortcu<br>Shortcu<br>Shortcu                                  |           |          | 21)                  |          |          |
| Nero StartSmart<br>QuickTime Player<br>SSH Secure File Transfer Client<br>SSH Secure Shell Client<br>Transfer Queue ]<br>7 Source File Source Director                   | 2,321<br>1,626<br>897<br>1,936<br>990        | Shortcu<br>Shortcu<br>Shortcu<br>Shortcu<br>Shortcu<br>Shortcu<br>Shortcu            | lirectory | Size     | Status               | Speed    | Time     |
| Nero StartSmart<br>QuickTime Player<br>PheaPlayer<br>35H Secure File Transfer Client<br>35H Secure Shell Client<br>Transfer   Queue  <br>/ Source File   Source Director | 2,321<br>1,626<br>897<br>1,936<br>990<br>y D | Shortcu<br>Shortcu<br>Shortcu<br>Shortcu<br>Shortcu<br>Shortcu<br>Shortcu<br>Shortcu | irectory  | Size     | Status               | Speed    | Time     |

รูปที่ 16 แสดงหน้าต่างของโปรแกรม SSH Secure File Transfer Client

คลิกที่ปุ่ม Connect 🔎 หรือปุ่ม Quick Connect 외 Quick Connect ที่ Tool bar หรือเลือก คำสั่ง File ที่ Menu bar แล้วเลือกคำสั่ง Connect หรือ Quick Connect ดังรูปที่ 17 เพื่อเริ่มการ ติดต่อกับเครื่องแม่ข่ายของมหาวิทยาลัย

| 🚈 – defaultsftp – SSH Secure    | File Transfer       |             |            |         |      |
|---------------------------------|---------------------|-------------|------------|---------|------|
| Elle Edit View Operation W      | (indow <u>H</u> elp |             |            |         |      |
| 8 (3)5 4 6 ØZ                   |                     | a 1- 11 m   | abc 010 01 | § 🛛 🐠 ) | ?    |
| Quick Connect                   |                     |             |            |         |      |
| 🔁 🗗 📾 🗢 📑 🗙 🗌                   | ▼ Add               | 8 d m       | 2   🛋 🗙    |         | Add  |
| Local Name /                    | Size Type 📩         | Remote Name |            | Size    | Туре |
| My Documents                    | System              |             |            |         |      |
| 😼 My Computer                   | System              |             |            |         |      |
| SMy Network Places              | System              |             |            |         |      |
| 🕑 Recycle Bin                   | System              |             |            |         |      |
| 🥭 Internet Explorer             | System              |             |            |         |      |
| 🙆 ACDSee 9 Photo Manager        | 2,565 Shortcu       |             |            |         |      |
| 🗏 Adobe Acrobat 7.0 Professi    | 1,734 Shortcu       |             |            |         |      |
| 🚺 Adobe Reader 7.0              | 1,740 Shortcu       |             |            |         |      |
| 式 Mindjet MindManager Pro 6     | 2,675 Shortcu       |             |            |         |      |
| 🕙 Nero StartSmart               | 2,321 Shortcu       |             |            |         |      |
| QuickTime Player                | 1,626 Shortcu       |             |            |         |      |
| RealPlayer                      | 897 Shortcu         |             |            |         |      |
| SSH Secure File Transfer Client | 1,936 Shortcu       |             |            |         |      |
| SSH Secure Shell Client         | 990 Shortcu         |             |            |         |      |
| <                               |                     | <           |            |         | 6    |
| Transfer   Queue                |                     |             |            |         |      |
| 7 Source File Source Directo    | ry Destination Dire | ctory Size  | Status     | Speed   | Time |
|                                 |                     |             |            |         |      |
| <                               |                     |             |            |         | )    |
| Go to parent folder             | 1                   | _           | -          | 1 1     | 7    |

รูปที่ 17 แสดงการเลือกใช้คำสั่ง Connect และ Quick Connect จาก Toolbar

เมื่อคลิกเลือก Connect หรือ Quick Connect แล้วจะปรากฏหน้าต่างสำหรับการกำหนดชื่อเครื่องแม่ ข่าย (Host Name) ที่ต้องการติดต่อ และชื่อผู้ใช้ (User Name) ดังรูปที่ 18

|                       | B 22             | 🏶   4 A   🖬         | ₽ <u>₽</u> []- |        | abç 010 % | \$ © Ø | <b>N</b> ? |
|-----------------------|------------------|---------------------|----------------|--------|-----------|--------|------------|
| Quick Connect         | Profiles         |                     | 1-1-           |        | [         |        | _          |
|                       |                  | • Add               | 6              |        |           |        | Y Ad       |
| ocal Name             | 1                | Size Type           | Remote         | Name   |           | Sia    | ze Type    |
| My Documents          |                  | System              |                |        |           |        |            |
| My Network Places     |                  | System              |                |        |           |        |            |
| Recycle Bin           | nnect to Rem     | ote Host            |                |        |           |        |            |
| Internet Explore      |                  |                     |                |        |           | -      |            |
| ACDSee 9 Photo        | Host Name        | e I                 |                |        | Connect   |        |            |
| Adobe Acrobat 7       | Line Name        |                     |                |        |           |        |            |
| Adobe Reader 7        | User Name        |                     |                |        | Cancel    |        |            |
| GMindjet MindMan      | Port Numb        | er: 22              |                |        |           |        |            |
| Nero StartSmart       | Áuthentica       | tion Method         | file Settings  | -      |           |        |            |
| QuickTime Player      | Addientica       | uon monibul j (i io | no o o dingez  |        |           |        |            |
| RealPlayer            | e                | 697 SHOREE          |                |        |           |        |            |
| SSH Secure File Tran  | ster Client      | 1,936 Shortcu       |                |        |           |        |            |
| Son Secure Shell Cire | nc.              | 990 Shorter         |                |        |           |        |            |
|                       |                  | >                   | <              |        |           |        |            |
| Transfer   Queue      |                  |                     |                |        |           |        |            |
| / Source File         | Source Directory | Destination D       | rectory        | Size S | tatus     | Speed  | Time       |
|                       |                  |                     |                |        |           |        |            |

รูปที่ 18 แสดงหน้าต่างเพื่อให้กรอกชื่อ Host Name และ User Name

เมื่อใส่ Host Name และ User Name แล้วให้กดปุ่ม Connect จะปรากฏหน้าต่างให้ใส่รหัสผ่านดังรูป ที่ 19

| Eile Edit View                                                                                                    | Operation W                                           | (indow He                             | elp                                                                                             |              |          |                        |          | a horsen die |      |
|----------------------------------------------------------------------------------------------------|-------------------------------------------------------|---------------------------------------|-------------------------------------------------------------------------------------------------|--------------|----------|------------------------|----------|--------------|------|
| Quick Connect                                                                                                    | a 💼 👔 📁                                               | ) 🎭 -                                 | 1 1 1                                                                                           | 9 <u>9</u> 2 | · EE 11  | abc 010<br>def 101     | 24<br>24 | <b>@ \</b> ? |      |
| 🔁 🖄 📾 🗭                                                                                                    |                                                       |                                       | ▼ Add                                                                                           | 8            | 1 Bal (4 |                        |          | Ŧ            | Add  |
| .ocal Name                                                                                                    | 1                                                     | Size                                  | Туре 🔥                                                                                          | Remote       | Name     |                        |          | Size 1       | ype  |
| My Documents                                                                                                    |                                                       |                                       | System                                                                                          |              |          |                        |          |              |      |
| My Computer                                                                                                    |                                                       |                                       | System                                                                                          |              |          |                        |          |              |      |
| My Network Places                                                                                                    | ,                                                     |                                       | System                                                                                          |              |          |                        |          |              |      |
| / Recycle Bin                                                                                                    | _                                                     |                                       | System                                                                                          |              |          |                        | -        |              |      |
| Internet Explorer                                                                                                    | Enter Passw                                           | vord                                  |                                                                                                 |              |          |                        |          |              |      |
| ACDSee 9 Photo P                                                                                                    | -                                                     |                                       |                                                                                                 |              |          |                        |          |              |      |
| Adobe Acrobat 7.6                                                                                                    | 1                                                     |                                       |                                                                                                 |              |          | 1                      |          |              |      |
| Adobe Acrobat 7.0                                                                                                    | Password                                              |                                       |                                                                                                 |              |          | OK                     |          |              |      |
| Adobe Acrobat 7.0<br>Adobe Reader 7.0<br>Mindjet MindManac                                                                                                    | Password:                                             | 1                                     |                                                                                                 |              | _        | OK                     |          |              |      |
| Adobe Acrobat 7.(<br>Adobe Reader 7.0<br>Mindjet MindManag<br>Nero StartSmart                                                                                                    | Password                                              | 1                                     |                                                                                                 |              | - i      | OK<br>Cancel           |          |              |      |
| Adobe Acrobat 7.0<br>Adobe Reader 7.0<br>Mindjet MindManao<br>Nero StartSmart<br>QuickTime Player                                                                                                   | Password:                                             | 1,626                                 | Shortcı.                                                                                        | -            | -        | OK<br>Cancel           |          |              |      |
| Adobe Acrobat 7.0<br>Adobe Reader 7.0<br>Mindjet MindManao<br>Nero StartSmart<br>QuickTime Player<br>RealPlayer                                                                                     | Password:                                             | 1,626                                 | Shortcu<br>Shortcu                                                                              |              |          | OK<br>Cancel           |          |              |      |
| Adobe Acrobat 7.0<br>Adobe Reader 7.0<br>Mindjet MindManao<br>Nero StartSmart<br>QuickTime Player<br>RealPlayer<br>SSH Secure File Tra                                                              | Password:<br>ansfer Client                            | 1,626<br>897<br>1,936                 | Shortcı.<br>Shortcı.<br>Shortcı.                                                                |              |          | OK<br>Cancel           |          |              |      |
| Adobe Acrobat 7.(<br>Adobe Reader 7.0<br>Mindjet MindMana<br>Nero StartSmart<br>QuickTime Player<br>RealPlayer<br>SSH Secure File Tra<br>SSH Secure Shell C                                         | Password:<br>ansfer Client<br>Jient                   | 1,626<br>897<br>1,936<br>990          | Shortcı<br>Shortcı<br>Shortcı<br>Shortcı                                                        |              |          | OK<br>Cancel           |          |              |      |
| Adobe Acrobat 7.(<br>Adobe Reader 7.0<br>Mindjet MindManao<br>Nero StartSmart<br>QuickTime Player<br>RealPlayer<br>SSH Secure File Tra<br>SSH Secure Shell C                                        | Password:<br>ansfer Client<br>Jient                   | 1,626<br>897<br>1,936<br>990          | Shorteu<br>Shorteu<br>Shorteu<br>Shorteu                                                        | <            |          | Cancel                 |          |              |      |
| Adobe Acrobet 7:0<br>Adobe Reader 7:0<br>Mindjet MindMana<br>Nero StartSmart<br>QuickTime Player<br>PRealPlayer<br>JSSH Secure File Tr<br>JSSH Secure File Tr<br>Transfer<br>Queue                  | Password:<br>ansfer Client<br>lient                   | 1,626<br>897<br>1,936<br>990          | Shorte.<br>Shorte.<br>Shorte.<br>Shorte.                                                        | <            |          | Cancel                 |          |              |      |
| Adobe Acrobet 7:0<br>Adobe Reader 7:0<br>Mindjet MindManay<br>Nero StartSmart<br>RealPlayer<br>DSSH Secure File Tr<br>DSSH Secure File Tr<br>DSSH Secure File<br>Transfer<br>Queue<br>Z Source File | Password:<br>ansfer Client<br>Jient<br>Source Directo | 1,626<br>897<br>1,936<br>990          | Shortcı.<br>Shortcı.<br>Shortcı.<br>Shortcı.                                                    | ectory       | Size     | OK<br>Cancel           | Spe      | ed           | Time |
| Adobe Acrobet 7.0<br>Adobe Acrobet 7.0<br>Mindjet MindiManag<br>Nero StartSmart<br>QuickTime Player<br>RealPlayer<br>SSH Secure File Tr<br>SSH Secure Shell C<br>Transfer Queue  <br>/ Source File  | Password:<br>ansfer Client<br>Jient<br>Source Directo | 1,626<br>897<br>1,936<br>990<br>ry De | Shortcı.<br>Shortcı.<br>Shortcı.<br>Shortcı.<br>Shortcı.                                        | ectory       | Size     | OK<br>Cancel           | Spe      | ed           | Time |
| Adobe Acrobs 7.0<br>Adobe Acrobs 7.0<br>Mindjet Mindlana;<br>Nero SkartSmart<br>QuickTime Player<br>RealPlayer<br>RealPlayer<br>SSH Secure Shell C<br>Transfer Queue<br>SSH Source File             | Password:<br>ansfer Client<br>Jient<br>Source Directo | 1,626<br>897<br>1,936<br>990<br>ry De | Shortcu<br>Shortcu<br>Shortcu<br>Shortcu<br>Shortcu<br>Shortcu<br>Shortcu<br>Shortcu<br>Shortcu | ectory       | Size     | OK<br>Cancel<br>Status | Spe      | ed           | Time |

รูปที่ 19 แสดงหน้าต่างสำหรับกรอกรหัสผ่าน

🖆 staff.kmutt.ac.th - default\* - SSH Secure File Transfer - **-** × Ele Edit View Operation Window Help 👔 Quick Connect 📋 Profiles 💌 🛛 Add 🛛 🔁 🚰 🐲 🎁 🗙 🕅 kanika.wat 💌 🗛 Add 🔁 🖄 📾 🌣 💣 🗙 🔽 Cocal Name
 My Documents
 My Computer
 My Network Places
 Recycle Bin
 Internet Explorer
 AcDSee 9 Photo Manager
 Addobe Acrobat 7.0 Professi...
 Addobe Acrobat 7.0 Professi...
 Addobe Acrobat 7.0
 Mindjet MindManager Pro 6
 Nero StartSmart
 QuickTime Palyer
 Staff Secure File Transfer Client
 Staff Secure File Transfer Client
 Staff Secure Shell Client / Size Type Add / Size Type Add System System System System System System 2,565 Shortcu 1,734 Shortcu 1,740 Shortcu 2,675 Shortcu 2,321 Shortou 1,626 Shortou 897 Shortou 1,936 Shortcu 990 Shortcu - > < > Transfer Queue | / Source File Source Directory Destination Directory Size Status Speed Time <

เมื่อกรอกรหัสผ่านถูกต้องแล้วก็จะเข้าสู่หน้าต่างดังรูปที่ 20

รูปที่ 20 แสดงหน้าต่างเมื่อทำการติดต่อกับเครื่องแม่ข่ายได้แล้ว

Connected to staff.kmutt.ac.th - /san/h |55H2 - aes128-cbc - hmac-md5 - none |1 items (0 Bytes)

## การ Upload เว็บไซต์ไปไว้บนเครื่องแม่ข่ายของมหาวิทยาลัย

วิธีการ Upload ไฟล์เว็บไซต์ขึ้นบนเครื่องแม่ข่ายทำได้โดย ให้คลิกเลือกไฟล์ในส่วนของ Local Name(ด้านซ้าย) แล้วลากมาวางเอาไว้ในส่วนของ Remote Name (ด้านขวา) หลังจากนั้นก็จะ สังเกตเห็นว่าไฟล์ที่เราทำการลากมานั้นถูกเก็บเอาไว้ในเครื่องแม่ข่ายแล้ว โดยไฟล์นั้นต้องอยู่ภายใน โฟลเดอร์ public\_html

หมายเหตุ: ในการสร้างเว็บไซต์นั้น ในหน้าแรกที่ต้องการให้แสดงควรตั้งชื่อว่า index.html เนื่องจากเมื่อเราเรียกดูเว็บมันจะเรียกหน้า index.html ขึ้นมาโดยอัตโนมัติ

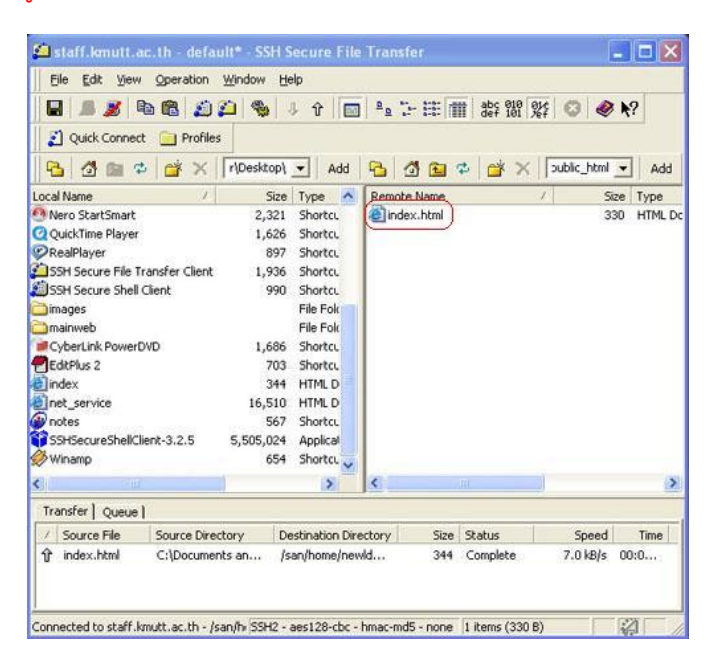

รูปที่ 21 แสดงการ Upload ไฟล์ขึ้นบนเครื่องแม่ข่าย

#### การลบไฟล์และโฟลเดอร์

วิธีในการลบไฟล์นั้น ถ้าเป็นไฟล์ที่ไม่ได้อยู่ในโฟลเดอร์นั้นก็สามารถลบออกได้เลย ซึ่งมี 4 วิธีด้วยกัน คือ

วิธีที่ 1 คลิกขวาตรงชื่อไฟล์ที่ต้องการลบ แล้วเลือก Delete จากนั้นจะปรากฏหน้าต่าง Confirm Delete ให้คลิกเลือก OK

วิธีที่ 2 คลิกชื่อไฟล์ที่ต้องการลบ แล้วไปที่เมนู Operation แล้วเลือก Delete จากนั้นจะ ปรากฏหน้าต่าง Confirm Delete ให้คลิกเลือก OK

วิธีที่ 3 คลิกชื่อไฟล์ที่ต้องการลบ แล้วเลือก 🔀 ที่ Toolbar จากนั้นจะปรากฏหน้าต่าง Confirm Delete ให้คลิกเลือก OK

วิธีที่ 4 คลิกชื่อไฟล์ที่ต้องการลบ แล้วกดปุ่ม Delete บนคีย์บอร์ด จากนั้นจะปรากฏหน้าต่าง Confirm Delete ให้คลิกเลือก OK

| Eile Edit View                   | Operation Wind<br>Image: Image: | ow He  | %p<br>β û   [≣ | 2 °   | 1 7- E    | 5 <b>m</b>   857 f | 19 92¢ 📀    | <b>@ \</b> ? |     |
|----------------------------------|----------------------------------------------------------------------------------------------------|--------|----------------|-------|-----------|--------------------|-------------|--------------|-----|
| 💁 🖄 📾 🌣                          |                                                                                                    |        | ▼ Add          | 6     | 1 6       | 🖬 🌣 🖬              | × [tml/imag | ges 💌        | Add |
| ocal Name                        | 1                                                                                                    | Size   | Туре           | Rer   | note Nan  | ne                 | 1           | Size Ty      | pe  |
| My Documents                     |                                                                                                    |        | System         |       | back_lefi | Open               |             | Ctrl+O       | Pe  |
| My Computer                      |                                                                                                    |        | System         | 間間    | Dack_rigi |                    |             |              | - 1 |
| Particle Din                     |                                                                                                    |        | System         | 44    | og.jpg    | A Download         | 1           |              | ľ   |
| Recycle Bin                      |                                                                                                    |        | System         |       |           | J. Download        | d Dialog    | Ctrl+D       |     |
| ACDSee 0 Phote h                 | the second second second second second second second second second second second second second second second s                                                                                                    | 2 079  | Sheeke         |       |           | Conv               | 68          | Chil+C       |     |
| ACDSee 9 Photo P                 | lanager                                                                                                    | 2,078  | Shortcu        |       |           | -m Zobi            |             | curre        |     |
| Active virus Shield              | Destarsi                                                                                                    | 1,729  | Shorter        |       |           | X Delete           |             |              |     |
| Adobe Acrobat 7.0 Professi 1,739 |                                                                                                    |        | Shorte         |       |           | Rename             |             | F2           |     |
| Windows Live? Ma                 |                                                                                                    | 1,277/ | Shorter        |       |           |                    |             |              |     |
| mainweb                          | sseriger                                                                                                    | 1,000  | Ele Eck        |       |           | Propertie          | s           |              |     |
| Outlook Express                  |                                                                                                    |        | File Fol       |       | 1         |                    |             |              | _   |
| set outlook                      |                                                                                                    |        | File Fold      |       |           |                    |             |              |     |
| 802 1X                           | 1.00                                                                                                    | 0.960  | Microso        |       |           |                    |             |              |     |
|                                  | .,                                                                                                    |        |                | - And |           |                    | 11          |              |     |
|                                  |                                                                                                    |        | 2              | S     |           |                    |             |              | _   |
| Transfer   Queue                 |                                                                                                    |        |                |       |           |                    |             |              |     |
| / Source File                    | Source Directory                                                                                                    | Des    | tination Dire  | ect   | Size      | e Status           | Speed       | Time         | 1   |
| image25.jpg                      | /share/html/orga                                                                                                    | . C:\  | Documents      | an    | 38,840    | ) Complete         | 2589.3 k    | 00:0         |     |
| L image4.jpg                     | /share/html/orga                                                                                                    | . C:   | Documents      | an    | 34,902    | Complete           | 371.3 kB/s  | 00:0         |     |
| ), image7.jpg                    | /share/html/orga                                                                                                    | . C:\I | Documents      | an    | 41,912    | 2 Complete         | 222.9 kB/s  | 00:0         | 1   |
|                                  |                                                                                                    |        |                |       |           |                    |             |              |     |

รูปที่ 22 แสดงการลบไฟล์วิธีที่ 1

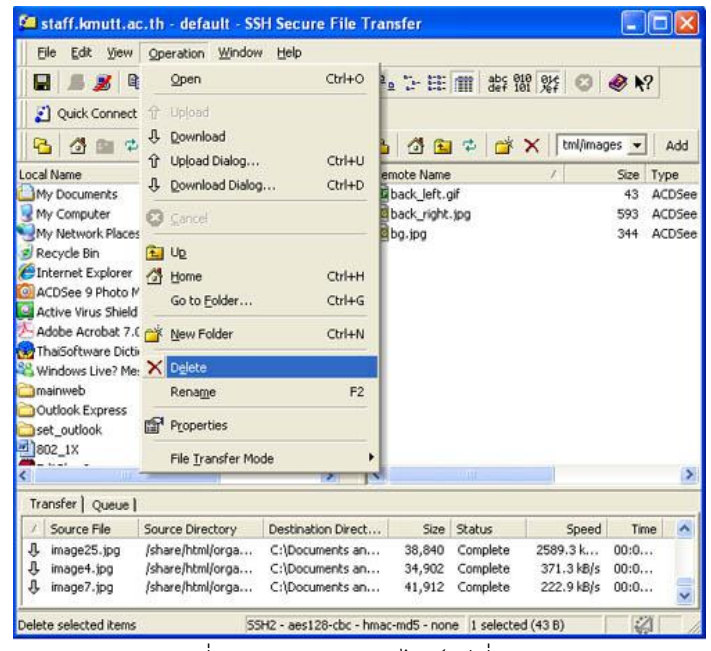

รูปที่ 23 แสดงการลบไฟล์วิธีที่ 2

ส่วนวิธีการลบโฟลเดอร์นั้น ทำได้โดยเราจะต้องลบไฟล์ต่าง ๆ ที่อยู่ภายในโฟลเดอร์นั้นออกให้หมด เสียก่อนจึงจะลบโฟลเดอร์ออกได้ เช่น ในรูปที่ 24

| Ele Edit Yew        | Operation         | Window B       | eip<br>小 介   [] | <u>0</u> | シ田         | illi deș | 010<br>101 225 | 0 @ 1       | ?     |
|---------------------|-------------------|----------------|-----------------|----------|------------|----------|----------------|-------------|-------|
| 👔 Quick Connect     | Profiles          |                | ▼ Add           | 8        | <b>3 E</b> | ¢ 🖄      | ( 🗙   tri      | nl/images 💌 | Add   |
| ocal Name           | 1                 | Size           | Туре 👗          | Rem      | ote Name   |          | 1              | Size        | Туре  |
| My Documents        |                   |                | System          | mat      | ack_left.  | jf )     |                | 43          | ACDSe |
| My Computer         |                   |                | System          | EREL     | ack_right  | .jpg     |                | 593         | ACDSe |
| My Network Place    | 5                 |                | System          | E COL    | g.jpg      |          |                | 344         | ACDSe |
| Recycle Bin         |                   |                | System          |          |            | _        |                |             |       |
| Internet Explorer   |                   |                | System          |          |            |          |                |             |       |
| ACDSee 9 Photo N    | lanager           | 2,078          | Shortci.        |          |            |          |                |             |       |
| Active Virus Shield |                   | 1,729          | Shortcu         |          |            |          |                |             |       |
| Adobe Acrobat 7.    | 0 Professi        | 1,739          | Shortcu         |          |            |          |                |             |       |
| ThaiSoftware Dicti  | ionary            | 1,947          | Shortcu         |          |            |          |                |             |       |
| Windows Live? Me    | ssenger           | 1,832          | Shortcu         |          |            |          |                |             |       |
| mainweb             |                   |                | File Fold       |          |            |          |                |             |       |
| Outlook Express     |                   |                | File Folk       |          |            |          |                |             |       |
| set_outlook         |                   | 1000000000     | File Fol(       |          |            |          |                |             |       |
| 1802_1X             |                   | 1,000,960      | Microso         | in the   |            |          |                |             |       |
|                     |                   |                | >               | <        |            |          |                |             | 1     |
| Transfer   Queue    | ¥.                |                |                 |          |            |          |                |             |       |
| / Source File       | Source Direct     | ory Des        | tination Dire   | t        | Size       | Status   | S              | peed Tir    | me 🎽  |
| 身 image25.jpg       | /share/html/d     | rga C:\        | Documents a     | n        | 38,840     | Complete | 2589.3         | k 00:0.     |       |
| ♣ image4.jpg        | /share/html/c     | vrga C:\       | Documents a     | n        | 34,902     | Complete | 371.3          | kB/s 00:0.  |       |
|                     | 100-000-01-00-00- | 2005-0400 0224 | -               |          |            |          |                | 1           |       |

รูปที่ 24 แสดงโฟลเดอร์ images ที่เราต้องการจะลบออก

### การยกเลิกการติดต่อกับเครื่องแม่ข่ายของมหาวิทยาลัย

ก่อนที่เราจะยกเลิกการติดต่อกับเครื่องแม่ข่ายนั้น เราควรทำการ Disconnect ออกก่อน ซึ่งสามารถทำ ได้โดย คลิกที่ 🌌 บน Toolbar หรือคลิกที่เมนู File แล้วเลือก Disconnect ดังรูปที่ 25

| Die Feit Deut                                                                                                    | The second The                                                                                   | idon U                                                             | ыh                                                          |                                                                        |          |                          |                       |                  |        |                           |                     |         |
|----------------------------------------------------------------------------------------------------|--------------------------------------------------------------------------------------------------|--------------------------------------------------------------------|-------------------------------------------------------------|------------------------------------------------------------------------|----------|--------------------------|-----------------------|------------------|--------|---------------------------|---------------------|---------|
| Save Setting                                                                                                    | s Ctrl+S                                                                                         | -                                                                  | 1 Û                                                         |                                                                        | <u>n</u> | 5-E                      |                       | abc 8:<br>def 10 | 10 01¢ | 0                         | 1 🖉                 | ?       |
| Quick Conne<br>Profiles                                                                                                    | d                                                                                                |                                                                    | •                                                           | Add                                                                    | 8        | <b>3</b> 🗈               | \$                    | ď                | ×I     | tml/ima                   | ges 💌               | Add     |
| Constant                                                                                                    |                                                                                                  | Size                                                               | Type                                                        | ^                                                                      | Rem      | ote Nam                  | e<br>af               |                  | 1      |                           | Size                | Type    |
| Sourcer.                                                                                                    |                                                                                                  |                                                                    | Syster                                                      | m                                                                      |          | ack_iert.                | gr<br>ind             |                  |        |                           | 503                 | ACDSee  |
| Disconnect                                                                                                    |                                                                                                  |                                                                    | Syster                                                      | m                                                                      | Б        | alipa                    | cuba.                 |                  |        |                           | 344                 | ACDSee  |
| E Exit                                                                                                    |                                                                                                  |                                                                    | Syster                                                      | m                                                                      |          |                          |                       |                  |        |                           | 1000                |         |
| Internet Explorer                                                                                                    |                                                                                                  | -1                                                                 | Syster                                                      | m                                                                      | I 1      |                          |                       |                  |        |                           |                     |         |
| 🗿 ACDSee 9 Photo                                                                                                    | Manager                                                                                          | 2,078                                                              | Shorte                                                      | a                                                                      | I 1      |                          |                       |                  |        |                           |                     |         |
| Active Virus Shiel                                                                                                    | d                                                                                                | 1,729                                                              | Shorte                                                      | 1                                                                      |          |                          |                       |                  |        |                           |                     |         |
|                                                                                                    |                                                                                                  |                                                                    |                                                             |                                                                        |          |                          |                       |                  |        |                           |                     |         |
| Adobe Acrobat 7                                                                                                    | .0 Professi                                                                                      | 1,739                                                              | Shorte                                                      | a                                                                      |          |                          |                       |                  |        |                           |                     |         |
| Adobe Acrobat 7                                                                                                    | .0 Professi<br>tionary                                                                           | 1,739<br>1,947                                                     | Shorte                                                      | a                                                                      |          |                          |                       |                  |        |                           |                     |         |
| Adobe Acrobat 7<br>ThaiSoftware Dick<br>Windows Live? M                                                                                                    | .0 Professi<br>tionary<br>essenger                                                               | 1,739<br>1,947<br>1,832                                            | Shorto<br>Shorto<br>Shorto                                  | a<br>a<br>a                                                            |          |                          |                       |                  |        |                           |                     |         |
| Adobe Acrobat 7<br>ThaiSoftware Dick<br>Windows Live? M<br>mainweb                                                                                                    | .0 Professi<br>tionary<br>essenger                                                               | 1,739<br>1,947<br>1,832                                            | Shorto<br>Shorto<br>Shorto<br>File Fo                       | a<br>a<br>a<br>k                                                       |          |                          |                       |                  |        |                           |                     |         |
| Adobe Acrobat 7<br>ThaiSoftware Dick<br>Windows Live? M<br>mainweb<br>Outlook Express                                                                                                | .0 Professi<br>tionary<br>essenger                                                               | 1,739<br>1,947<br>1,832                                            | Shorto<br>Shorto<br>File Fo<br>File Fo                      | a<br>a<br>a<br>x<br>x<br>k                                             |          |                          |                       |                  |        |                           |                     |         |
| Adobe Acrobat 7<br>ThaiSoftware Dick<br>Windows Live? M<br>mainweb<br>Outlook Express<br>set_outlook                                                                                 | .0 Professi<br>tionary<br>essenger                                                               | 1,739<br>1,947<br>1,832                                            | Shorto<br>Shorto<br>Shorto<br>File Fo<br>File Fo            | a<br>a<br>x<br>x<br>x<br>x<br>x<br>x                                   |          |                          |                       |                  |        |                           |                     |         |
| Adobe Acrobat 7<br>ThaiSoftware Dick<br>Windows Live? M<br>mainweb<br>Outlook Express<br>set_outlook<br>2002_1X                                                                      | .0 Professi<br>tionary<br>essenger<br>1                                                          | 1,739<br>1,947<br>1,832                                            | Shorto<br>Shorto<br>Shorto<br>File Fo<br>File Fo<br>Micros  | a<br>a<br>x<br>x<br>x<br>x<br>x<br>x<br>x<br>x<br>x                    |          |                          |                       |                  |        |                           |                     |         |
| Adobe Acrobat 7<br>Thai5oftware Dicl<br>Windows Live? M<br>mainweb<br>Outlook Express<br>set_outlook<br>802_1X                                                                       | .0 Professi<br>tionary<br>essenger<br>1                                                          | 1,739<br>1,947<br>1,832<br>,000,960                                | Shorto<br>Shorto<br>File Fo<br>File Fo<br>Micros            | a<br>a<br>a<br>k<br>k<br>k<br>k<br>k                                   | <        |                          |                       |                  |        |                           |                     | >       |
| Adobe Acrobat 7<br>ThatSoftware Dick<br>Windows Live? M<br>Mainweb<br>Outlook Express<br>set_outlook<br>202_1X<br>Transfer Queue                                                     | .0 Professi<br>tionary<br>essenger<br>1                                                          | 1,739<br>1,947<br>1,832<br>,000,960                                | Shorto<br>Shorto<br>File Fo<br>File Fo<br>File Fo<br>Micros | ou<br>ou<br>ou<br>ok<br>ok<br>ok<br>ov                                 | <        |                          | (a)(                  |                  |        |                           |                     | >       |
| Adobe Acrobat 7<br>ThatSoftware Dick<br>Windows Live? M<br>Outlook Express<br>Set_outlook<br>002_1X<br>Transfer Queue<br>/ Source File                                               | .0 Professi<br>tionary<br>essenger<br>1<br>1<br>Source Directory                                 | 1,739<br>1,947<br>1,832<br>,000,960                                | Shorto<br>Shorto<br>Shorto<br>File Fo<br>File Fo<br>Micros  | a<br>a<br>a<br>a<br>a<br>b<br>k<br>b<br>k<br>b<br>k<br>b<br>i<br>Direc | <        | Size                     | Statu                 | 5                |        | Speed                     | Tin                 | )<br>ne |
| Adobe Acrobat 7<br>ThaiSoftware Dick<br>Windows Live? M<br>Mainweb<br>Outlook Express<br>set_outlook<br>902_1X<br>Transfer Queue<br>/ Source File<br>d, image25.jpg                  | 0 Professi<br>tionary<br>essenger<br>1<br>1<br>5 Source Directory<br>/share/html/org             | 1,739<br>1,947<br>1,832<br>,000,960                                | Shorto<br>Shorto<br>Shorto<br>File Fo<br>File Fo<br>Micros  | Direc                                                                  | t        | Size<br>38,840           | Statu                 | s                | 2589   | Speed                     | Tin<br>00:0         | a an    |
| Adobe Acrobat 7<br>ThaiSoftware Dick<br>Windows Live? M<br>mainweb<br>Outlook Express<br>set_outlook<br>B02_1X<br>Transfer ] Queue<br>J Source File<br>J image25.jpg<br>J image4.jpg | 0 Professi<br>tionary<br>essenger<br>1<br>Source Directory<br>/share/html/org<br>(share/html/org | 1,739<br>1,947<br>1,832<br>,000,960<br><br>/ Des<br>a C:\<br>a C:\ | Shorto<br>Shorto<br>Shorto<br>File Fo<br>File Fo<br>Micros  | Direc                                                                  | t        | Size<br>38,840<br>34,902 | Statu<br>Comp<br>Comp | s<br>Nete        | 258    | Speed<br>9.3 k<br>.3 kB/s | Tin<br>00:0<br>00:0 | ne A    |

รูปที่ 25 แสดงการยกเลิกการติดต่อกับเครื่องแม่ข่ายของมหาวิทยาลัย

เมื่อ Disconnect เรียบร้อยแล้วในส่วนของ Remote Name (ด้านขวา) จะเป็นสีเทา ดังรูปที่ 26

| staff.kmutt.ac.th - defaul<br>File Edit View Operation V                                                                                                    | t - SSH Secure File<br>Vindow Help                                                                                                    | Transfer                                                                                         |                               | -            |                          |
|----------------------------------------------------------------------------------------------------|----------------------------------------------------------------------------------------------------|--------------------------------------------------------------------------------------------------|-------------------------------|--------------|--------------------------|
| Ouick Connect     Profiles                                                                                                    | 1 <b>%</b> 4 4 [E                                                                                                    | ) * <u>a '</u> > 18 (                                                                            | 101 abç 010 01¢<br>def 101 %f | 00           | <b>?</b>                 |
|                                                                                                    | ▼ Add                                                                                                    | 1<br>2<br>2<br>3<br>2<br>3<br>3<br>3<br>3<br>3<br>3<br>3<br>3<br>3<br>3<br>3<br>3<br>3<br>3<br>3 | *   # ×   [                   | kanika wat 🔄 | Add                      |
| Local Name /<br>My Documents<br>My Computer<br>My Computer<br>My Network Places<br>Recycle Bin<br>Chrternet Explorer<br>ACDSee 9 Photo Manager<br>ActDSee 9 Photo Manager<br>Actor Virus Shield<br>Actor Virus Shield<br>CaricatureStudio.exe<br>Statch/up 5<br>Tha5oftware Dictionary<br>Windows Live? Messenger<br>images<br>New Földer | Size Type<br>System<br>System<br>System<br>System<br>2,078 Shortc.<br>1,729 Shortc.<br>1,729 Shortc.<br>1,739 Shortc.<br>1,739 Shortc.<br>1,739 Shortc.<br>1,739 Shortc.<br>1,739 Shortc.<br>1,832 Shortc.<br>File Fok<br>File Fok | Remote Name                                                                                      | 7                             | Size         | Type<br>Folder<br>Folder |
| <ul> <li>(ii)</li> </ul>                                                                                                    | >                                                                                                    | <                                                                                                | IM ()                         |              | 0                        |
| Transfer Queue ]                                                                                                    | 1                                                                                                    |                                                                                                  |                               |              | -                        |
| Source me     Source birecto     K                                                                                                    | ry Deschadion Dir                                                                                                    | ectory J Size                                                                                    | ) Skatus                      | speed        | 14fte                    |

รูปที่ 26 แสดงหน้าจอเมื่อ Disconnect เรียบร้อยแล้ว